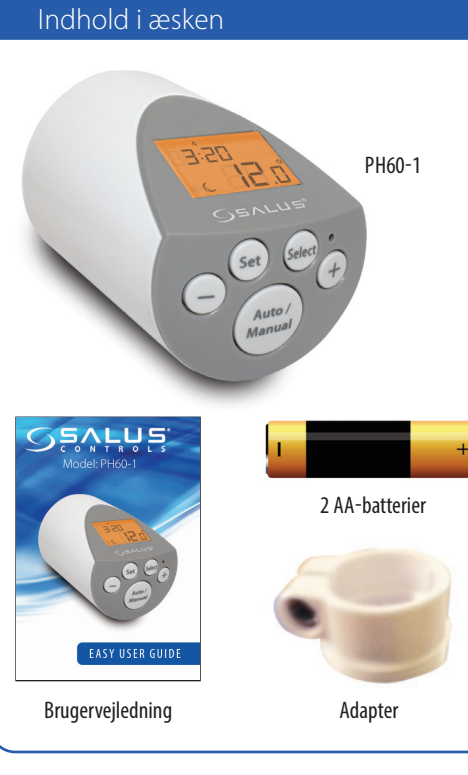

۲

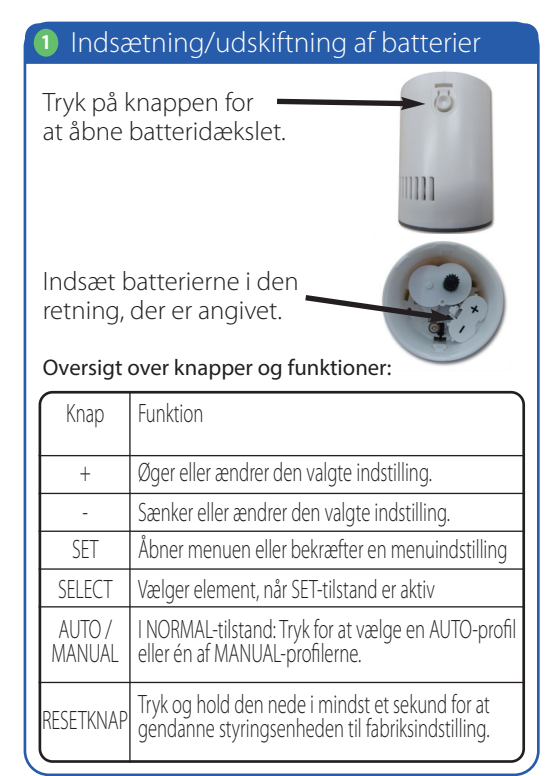

#### Installation

3 Skift sprog

(Indstillinger)

nuværende sprog.

indstillingsmulighed.

Den første mulighed i "OPN"-

menuen er Sprog (LANG el.

SPrA). Her vises også det

Tryk på + eller - for at skifte

PH60 kan monteres i en ny installation eller erstatte en eksisterende radiatortermostat.

Sæt PH60 på radiatorventilen, som det er vist på billedet.

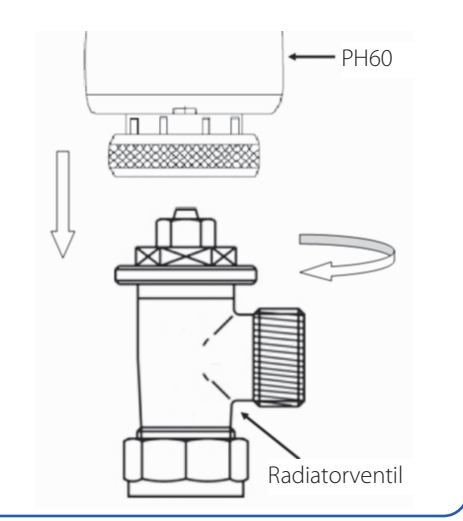

Tryk på "Set"-knappen og hold den inde, og

slip knappen, når skærmen viser "OPN"

#### 4 Indstilling af termostaten

Når PH60 først tages i brug, vil den gennemgå en tilpasningsprocedure, der viser denne skærm. Trvk på en hvilken som helst knap for at starte tilpasningen.

PH60 qår nu Normaltilstand og viser denne skærm.

NORMAL-tilstand er den tilstand, PH60 normalt bruges i. En typisk NORMALtilstandsskærm er vist her.

Rd RP 💥

ρ

00:00 🗫

23.0

- •Klokken er midnat, og ugedagen er 1 (mandag).
- •Rumtemperaturen er 23° C.
- •Ventilanimationen viser, at ventilen er åben. •Profilindikatoren nederst på skærmen viser, at PH60 er i AUTO-profil.
- •'Økonomi'-ikonet (månen) viser, at PH60's temperaturstyring er indstillet til Økonomiprofilen.

Her kan du se skærmene for Manual- og Autoprofilerne.

Økonomiprofil

Festprofil

# Press Auto/Manual kev:

5 Profilvalg

Trvk på Auto/Manualknappen. Tryk på SETknappen for at vende tilbage til normaltilstand uden at ændre noget.

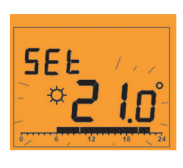

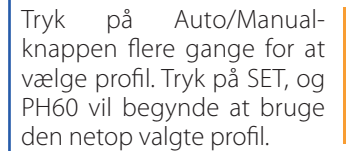

SEE °0.E5

Brug knapperne + eller – til at indstille temperaturen.

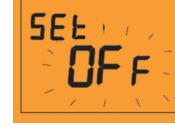

Ved at trykke på knapperne + eller – i Normaltilstand kan du se og indstille den aktuelt indstillede temperatur..

## 6 Indstilling af tid

Tid kan indstilles første gang, Normaltilstand startes eller efter reset.

Tryk på Set, og hold knappen nede, indtil næste skærm vises.

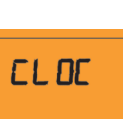

Time blinker. Brug + eller – til at indstille time. Tryk på Select-knappen for at vælge minutter, og brug + eller – til at indstille dem. Tryk på Select-knappen for at vælge dag, og brug + eller – til at indstille den.

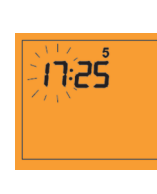

Bemærk: Hvis du ændrer temperaturen for Komfort- eller Økonomiprofilen, vil det påvirke programmet. Økonomitemperaturen kan ikke være højere end Komforttemperaturen.

LRAG EnG

ПРП

Tryk på "Set" flere og på den måde kan du klikke dig igennem alle Indstillinger. Hvis du venter 30 sekunder skærmbilledet skifter automatisk til Normaltilstand.

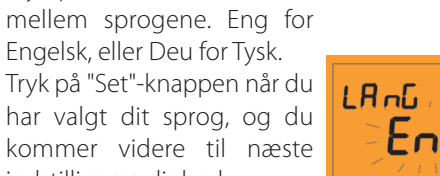

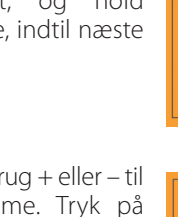

Komfortprofil

Ferieprofil

Frostprofil

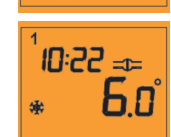

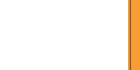

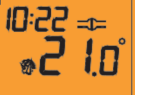

🖘 בכירס

c 19.5°

\*20n°

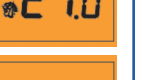

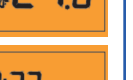

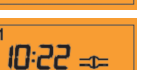

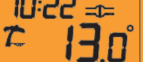

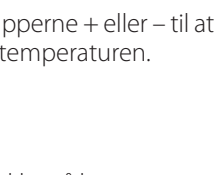

5Et === 1.0 Ϋ́-ק

# Låsefunktion / OFF-tilstand

Tryk på Select, og hold knappen nede i 3 sekunder fra Normaltilstand for at låse apparatet. Lås det op ved at trvkke i 3 sekunder.

OFF-tilstand, ved at trykke på Auto/Manual-knappen fra Normaltilstand vil alle de forskelle profiler og OFF (slukket) blive vist. Når den aktiveres, vil den lukke radiatorventilen uanset rumtemperatur oq indstillet temperatur.

# 8 Programindstilling

۲

Styreenheden kan indstilles individuelt til hver af ugens dage; til én indstilling mandag-fredag og en anden lørdag-søndag; eller til samme indstilling alle ugens dage. Den har 5 forudindstillede temperaturprofiler.

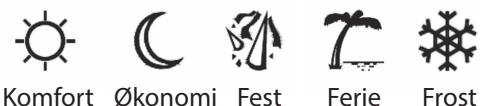

Komfort Økonomi Fest

Tabellen herunder viser ugens dage opdelt i 24 timer.

| Ugedag  | Forudindstillet program |
|---------|-------------------------|
| Mandag  | Komfort<br>0 6 12 18 24 |
| Tirsdag | Komfort<br>0 6 12 18 24 |
| Onsdag  | Komfort<br>0 6 12 18 24 |
| Torsdag | Komfort<br>0 6 12 18 24 |
| Fredag  | Komfort<br>0 6 12 18 24 |
| Lørdag  | Komfort<br>0 6 12 18 24 |
| Søndag  | Komfort<br>0 6 12 18 24 |

°20.5

=1=

OFF

I de ovenfor viste eksempler svarer tiden fra kl. 6 til 22 en 'Komfort'-indstilling (højt sat punkttemperatur). Resten af døgnet i det tomme område svarer til økonomiindstilling (lavt sat punkttemperatur). Bemærk, at Økonomitemperaturen ikke kan være højere end Komforttemperaturen.

Tryk på Set-knappen, indtil der 00:00 står "Pro". Derefter har du adgang til alle programmerne.

Dag 1, mandag, vises. Tryk på Select for at Pro ændre programtiden.

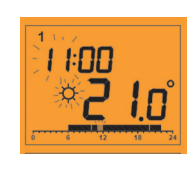

6 7

Tryk på + for at ændre 14:00 temperaturprofilen til Komfort ×2 1.0° eller – for at ændre den til Økonomi.

Tryk på Set igen for at gå 00:00 videre til næste dag, og tryk på Set igen for at gå tilbage til 110

Intet vises, hvis indstillingerne 00:00 for dagene i en gruppe er forskellige.

Normal

Bemærk, at hvis en fejl skulle ske, kan du finde hjælp til at løse den i installationsvejledningen på side 6 og 7.

### 9 Kopiering af programmer

Med PH60's programkopieringsfunktion kan du kopiere en dags program til en anden dag.

For at bruge Pro programkopieringsfunktionen skal du trykke på SETknappen, indtil nedenstående skærm fremkommer.

Tryk på + eller – for at vælge og kopiere den ønskede dag, og tryk så på SET for at gå til næste skærm.

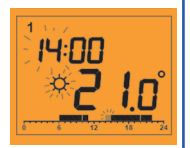

⇔Ū

Samme dag, du valgte, er nu sat til at være den dag, der skal kopieres til. Tryk på + eller – for at vælge en anden dag at kopiere til. Tryk på SET for at afslutte kopieringen.

**SALUS Nordic A/S** 

8300 Odder, Denmark

Email: sales@salus-controls.dk

www.salus-controls.dk

ldet vi opretholder en politik vedrørende løbende produktudvikling, forbeholder SALUS Controls plc retten til at ændre specifikationer, design og materiale mht. de produkter, der er anført I denne brochure uden forudgående varsel

Issue Date: Sept 2015 For PDF Installations-veiledning

besøg www.salus-controls.dk

SALUS Controls er med i Computime Group

00086/2

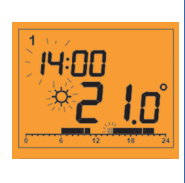

#### 10 Yderligere hjælp

For at få yderligere hjælp med dette produkt kan du sætte dig i forbindelse med vores tekniske afdeling på tlf. (+45) 53534499

Du kan også besøge vores hjemmeside.

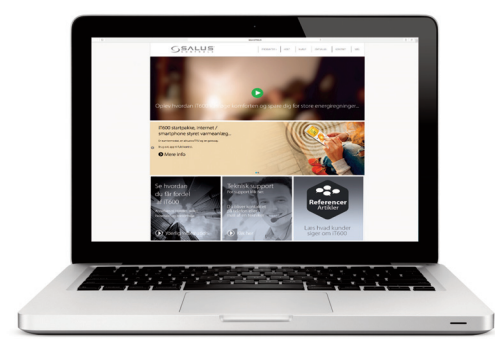

# www.salus-controls.dk

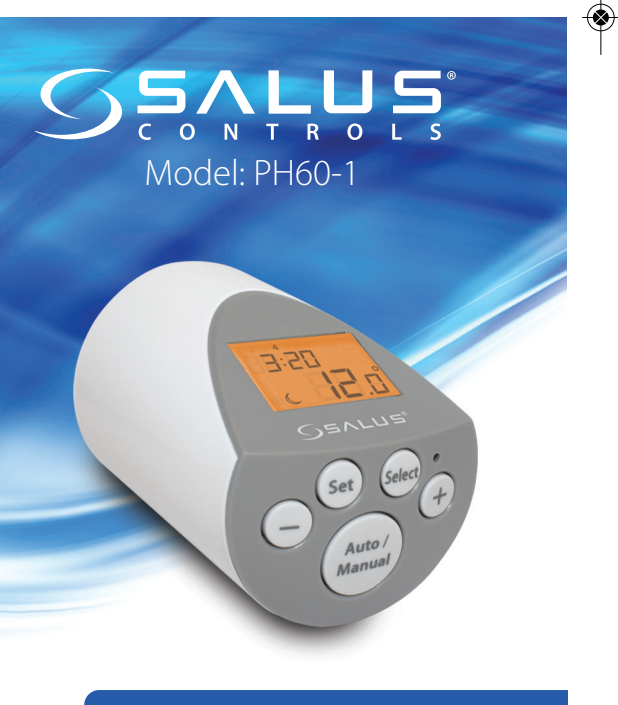

# NEM BRUGERVEJLEDNING